# **Syndetics Unbound**

Syndetics Unbound seamlessly adds enriched item information and interactive exploration to your catalog or discovery layer experience. Backed by comprehensive data from ProQuest and LibraryThing, Syndetics Unbound enables users to better evaluate available resources and creates new pathways for discovery and exploration of content.

Syndetics Unbound includes over a dozen enrichment elements, a full featured admin system, and Book Display Widgets that you can use to promote titles from your collection on any website.

### **Resources to Learn More**

- Marketing Website: https://proquest.syndetics.com/
- Get Started Guide:
   <a href="http://www.librarything.com/syndeticsunbound/GetStarted\_SyndeticsUnbound.pdf">http://www.librarything.com/syndeticsunbound/GetStarted\_SyndeticsUnbound.pdf</a>
- Frequently Asked Questions: http://proquest.syndetics.com/Marketing/Detail/Faqs

#### **Subscription Pricing**

Contact your sale representative or Doug McMillan, VP Global Sales, for information about subscription pricing: Doug.McMillan@proquest.com

#### **Initial Setup**

#### Welcome Email

After subscribing, you will receive a welcome email that contains an username for your lead admin account and an activation link. Click the activation link to create a password for your account:

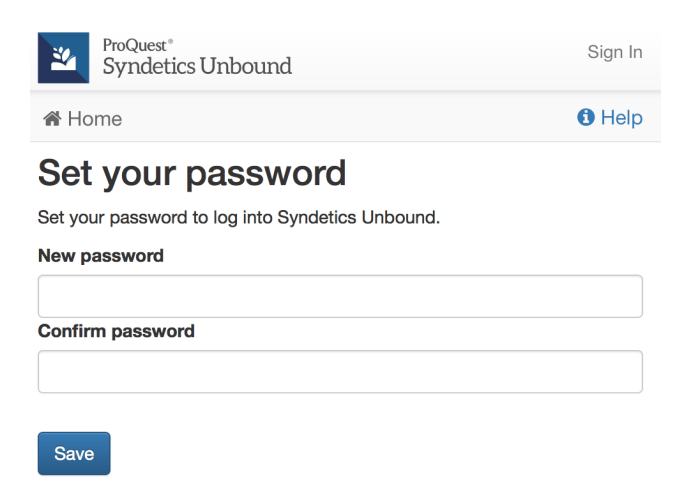

#### Install Checklist

After logging into the Syndetics Unbound Admin, follow the install checklist to get setup:

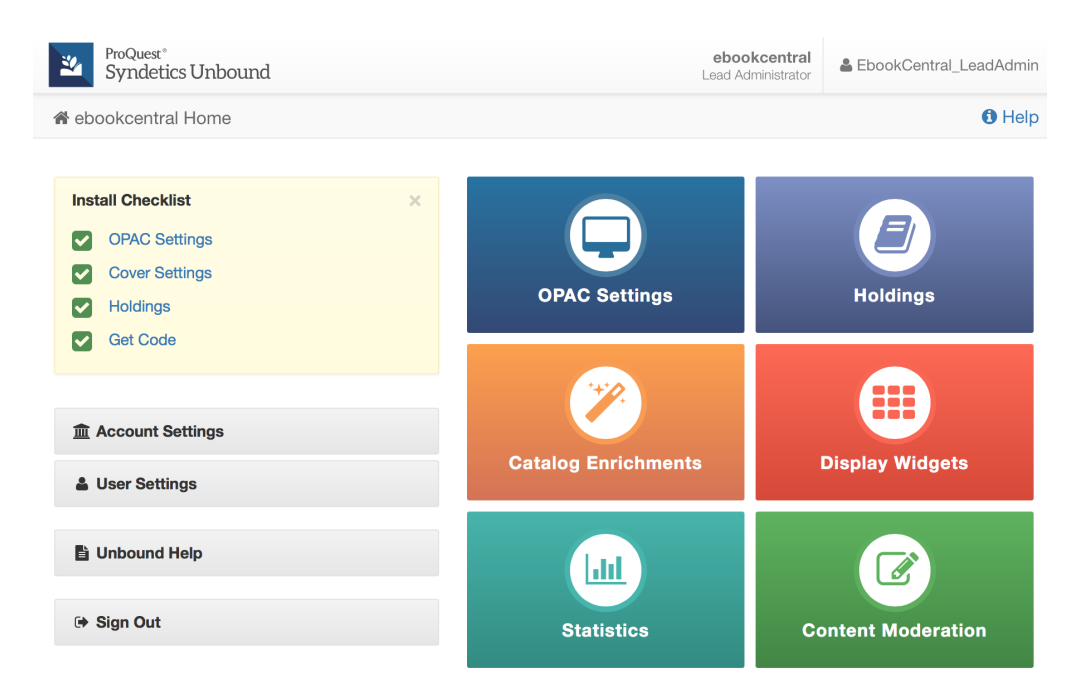

#### **OPAC Settings**

In order to link between items in your catalog, Syndetics Unbound requires an ISBN-based URL. In the Syndetics Unbound Admin, navigate to OPAC Settings > Links and URLs. Enter the URL to your catalog as if you were linking directly to an item using that item's ISBN, but use UNBOUNDREPLACE as a placeholder in the URL, for the text being searched:

| Home > QOPAC Settings              | $\Rightarrow$ $\equiv$ Links and URLs                                                                                                    |  |  |  |  |  |  |  |
|------------------------------------|----------------------------------------------------------------------------------------------------|--|--|--|--|--|--|--|
| OPAC Basics                        | Links and URLs                                                                                                    |  |  |  |  |  |  |  |
| Links and URLs<br>Advanced Options | This page requires you to set the URLs and rules you'll use to link between items in your catalog.<br>Fill in as many as you can, to ensure we are able to link between items in your catalog. Every URL type may not be available on your syst |  |  |  |  |  |  |  |
| & Instances                        | denotes required fields                                                                                                    |  |  |  |  |  |  |  |
|                                    | URL Types  IBN URL  http://primo-demo.exlibrisgroup.com:1701/primo-explore/search?query=any,contains,UNBOUNDREPLACE&tab=all_resourc                                                                                                    |  |  |  |  |  |  |  |
|                                    | * Keyword URL<br>http://primo-demo.exlibrisgroup.com:1701/primo-explore/search?query=any,contains,UNBOUNDREPLACE&tab=all_resourc                                                                                                    |  |  |  |  |  |  |  |
|                                    | Title URL     http://primo-demo.exlibrisgroup.com:1701/primo-explore/search?query=any,contains,UNBOUNDREPLACE&tab=ali_resourc                                                                                                    |  |  |  |  |  |  |  |
|                                    | Academic Complete ISBN URL                                                                                                    |  |  |  |  |  |  |  |
|                                    | Author URL                                                                                                    |  |  |  |  |  |  |  |

#### **Cover Settings**

Syndetics Unbound includes the most comprehensive cover database in existence. In the Syndetics Unbound Admin, navigate to Catalog Enrichments > Covers to view information you'll need to include into the admin of your ILS, including your unique Client Code:

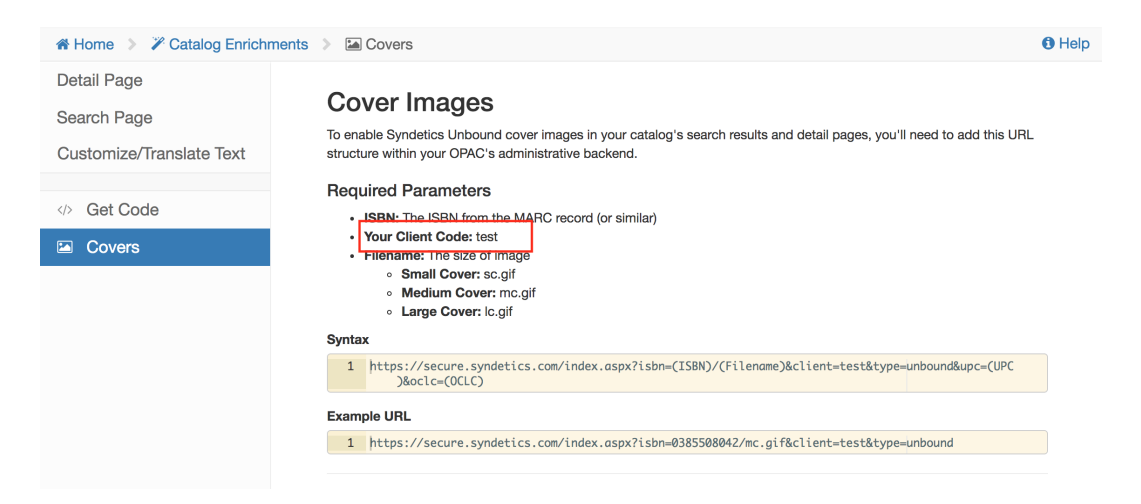

#### Holdings

Syndetics Unbound needs to know your holdings so we can link to and recommend items we know you have. You can send your holdings either as full MARC or as a tab-delimited file (TSV). You can upload this holdings file via the web interface in the Syndetics Unbound Admin, or via FTP:

| 🖀 Home > 🟉 Holdings > 🗄 | ≡ Upload Holdings via Web                                                                                                    | )         |                          |                 |           |          |                        |                     | <b>0</b> H      |
|-------------------------|----------------------------------------------------------------------------------------------------|-----------|--------------------------|-----------------|-----------|----------|------------------------|---------------------|-----------------|
| Holdings Overview       |                                                                                                    |           |                          |                 |           |          |                        |                     |                 |
| Upload Holdings via Web | Upload Holdin                                                                                                    | gs via l  | Web                      |                 |           |          |                        |                     |                 |
| Upload Holdings via FTP | File f                                                                                                    | ormat     | MARC 21                  |                 |           |          | \$                     |                     |                 |
| Previous Uploads        |                                                                                                    |           |                          |                 |           |          |                        |                     |                 |
| Browse Shelf            | ,                                                                                                    | Action A  | Add additional records   |                 |           |          | ÷                      |                     |                 |
|                         | Character enc                                                                                                    | oding     | iuto                     |                 |           |          | \$                     |                     |                 |
|                         | Call Number                                                                                                    | r Type Di | DC (change)              |                 |           |          |                        |                     |                 |
|                         |                                                                                                    |           |                          |                 |           |          |                        |                     |                 |
|                         | Completion alert                                                                                                    | email     |                          |                 |           |          |                        |                     |                 |
|                         | Note that uploaded files sent through this form cannot exceed 100 megabytes. If you need to upload larger files, please use the FTP Service.  + Add files  Previous uploads Show to the entries Second. |           |                          |                 |           |          |                        |                     |                 |
|                         | Upload date 🔻                                                                                                    | Size      | 🔶 Filename 🔶             | Status 🔶        | File type | Encoding | Action                 | Processed date      | Email to Notify |
|                         | 2017-06-22 21:56:13                                                                                                    | 661318525 | duke-catalog-full-6.marc | Done processing | MARC 21   | auto     | Add additional records | 2017-06-23 07:00:16 |                 |
|                         | 2017-06-22 21:38:38                                                                                                    | 782410701 | duke-catalog-full-8.marc | Done processing | MARC 21   | auto     | Add additional records | 2017-06-23 05:20:13 |                 |
|                         | 2017-06-22 21:30:19                                                                                                    | 623860760 | duke-catalog-full-4.marc | Done processing | MARC 21   | auto     | Add additional records | 2017-06-23 04:13:09 |                 |
|                         | 2017-06-22 21:23:02                                                                                                    | 709940668 | duke-catalog-full-7.marc | Done processing | MARC 21   | auto     | Add additional records | 2017-06-23 03:15:10 |                 |
|                         |                                                                                                    |           |                          | -               |           |          |                        |                     |                 |

Please refer to the Syndetics Unbound Get Started Guide for more detailed instructions and best practices in uploading your holdings.

#### Get Code

Click "Get Code" on the Install Checklist to obtain the code you'll need to include in your ILS. Click the Help icon for system specific instructions:

| 希 Home 🔉 🎢 Catalog Enrichment                                                             | s » > Get Code                                                                                                    | 0 |
|-------------------------------------------------------------------------------------------|----------------------------------------------------------------------------------------------------|---|
| Detail Page<br>Search Page<br>Customize Text<br>Customize/Translate Text                  | Get Code<br>This page provides the HTML you'll need to enable Syndetics Unbound in your OPAC. Click the <sup>①</sup> Help icon in the upper right corner of this<br>page for system specific instructions.<br>Account number: 65<br>HTML To Paste Into Your OPAC |   |
| <ul> <li> <i>Φ</i> <b>Get Code         </b> </li> <li> <b>Covers         </b> </li> </ul> | <pre>1 - <script 2<="" src="https://unbound.syndetics.com/syndeticsunbound/connector/initiator.php?a_id=65" td=""></script></pre>                                                                                                    |   |

## **Additional Customizations**

To enable or disable Elements, navigate to Catalog Enrichments > Detail Page in the Syndetics Unbound Admin.

Toggle ON or OFF to choose which Elements you would like to display within the catalog. There is also the option to customize the order of appearance of the elements:

| Home >                   |                             |              |  |  |  |
|--------------------------|-----------------------------|--------------|--|--|--|
| Detail Page              | Datail Daga Sattinga        |              |  |  |  |
| Search Page              | Detail Page Settings        | Change Order |  |  |  |
| Customize/Translate Text | Summary                     | ON           |  |  |  |
| > Get Code               | Summary for Video And Music | ON           |  |  |  |
| Covers                   | Summary for Video Games     | ON           |  |  |  |
|                          | Look Inside                 | ON           |  |  |  |
|                          | You May Also Like           | ON           |  |  |  |
|                          | About The Author            | ON           |  |  |  |
|                          | Professional Reviews        | ON           |  |  |  |
|                          | Reader Reviews              |              |  |  |  |
|                          | Also Available As           | ON           |  |  |  |
|                          | Series                      | ON           |  |  |  |

# **Need help?** Please contact **Tech Support** for issues with implementation, at Bowker.TechnicalSupport@proquest.com